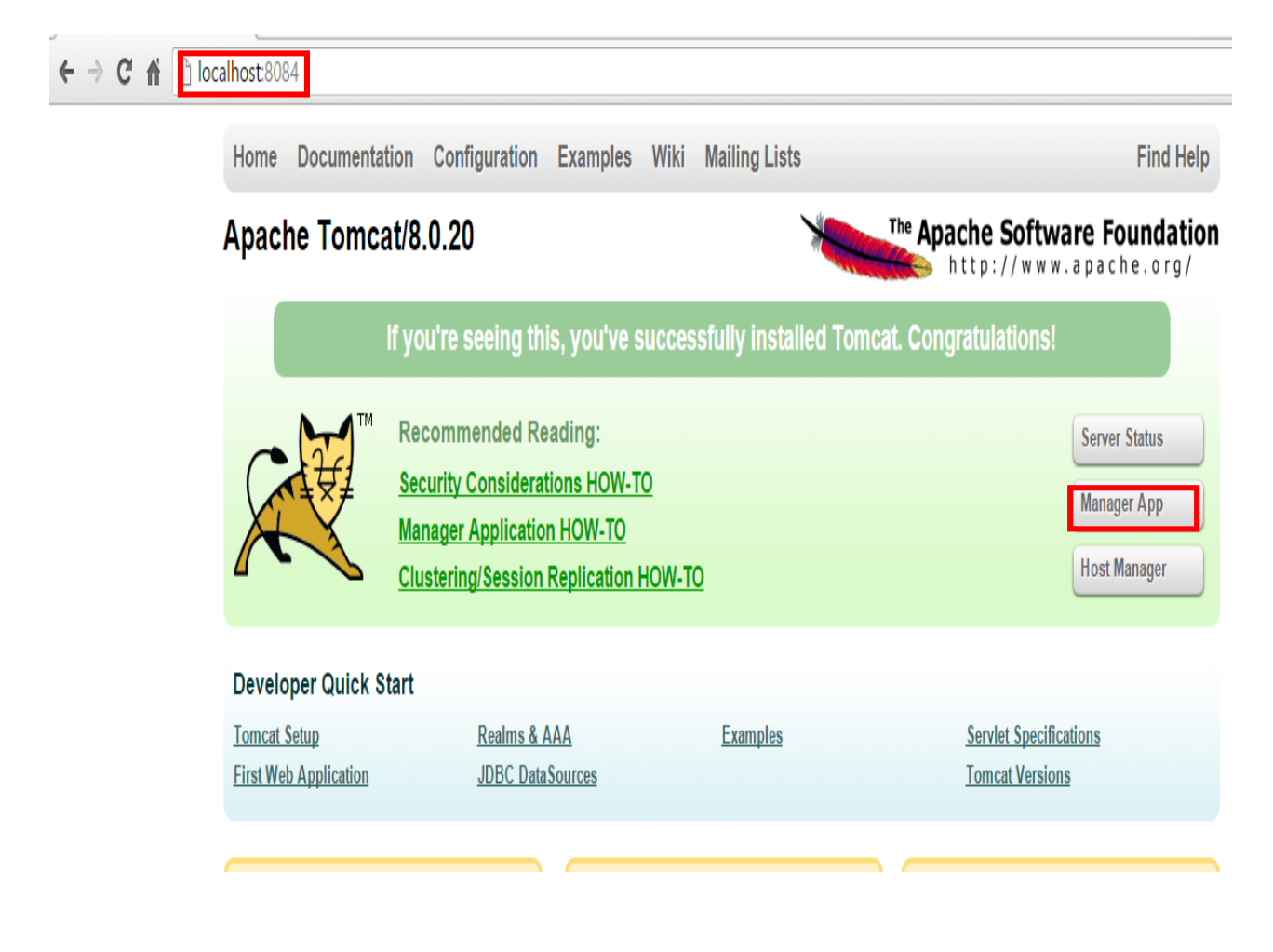

Write server IP and port in address bar Click on "manager APP" button Enter given username and password

#### Tomcat Web Application Manager

| Message:              | OK - Undeployed applicatio | OK - Undeployed application at context path /lab1 |                                             |            |          |  |                                        |               |  |  |
|-----------------------|----------------------------|---------------------------------------------------|---------------------------------------------|------------|----------|--|----------------------------------------|---------------|--|--|
|                       |                            |                                                   |                                             |            |          |  |                                        |               |  |  |
| Manager               |                            |                                                   |                                             |            |          |  |                                        |               |  |  |
| List Applications     |                            |                                                   | HTML Manager H                              | jer Help   |          |  | <u>Manager Help</u>                    | Server Status |  |  |
|                       |                            |                                                   |                                             |            |          |  |                                        |               |  |  |
| Applications          |                            |                                                   |                                             |            |          |  |                                        |               |  |  |
| Path                  | Version                    |                                                   | Display Name                                | Running    | Sessions |  | Commands                               |               |  |  |
| ,                     | New constant               |                                                   |                                             |            |          |  | Start Stop Reload Undeploy             |               |  |  |
| <u>'</u>              | None specified             | vveicome to                                       | Tomcat                                      | true       | ⊻        |  | Expire sessions with idle ≥ 30 minutes |               |  |  |
|                       |                            |                                                   |                                             | true       |          |  | Start Stop Reload Undeploy             |               |  |  |
| <u>/manager</u>       | None specified             | Torncat Mar                                       | ager Application                            |            | 11       |  | Expire sessions with idle ≥ 30 minutes |               |  |  |
|                       | ,                          |                                                   |                                             |            |          |  |                                        |               |  |  |
| Deploy                |                            |                                                   |                                             |            |          |  |                                        |               |  |  |
| Deploy directory or W | AR file located on server  |                                                   |                                             |            |          |  |                                        |               |  |  |
|                       | Context Path (required):   |                                                   |                                             |            |          |  |                                        |               |  |  |
|                       |                            |                                                   | XML Configuration file URL:                 |            |          |  |                                        |               |  |  |
|                       |                            |                                                   | WAR or Directory URL:                       |            |          |  |                                        |               |  |  |
| Deploy                |                            |                                                   |                                             |            |          |  |                                        |               |  |  |
| WAR file to deploy    |                            |                                                   |                                             |            |          |  |                                        |               |  |  |
|                       |                            |                                                   | Select WAR file to upload Choose File No fi | ile chosen |          |  |                                        |               |  |  |
|                       |                            |                                                   | Deploy                                      |            |          |  |                                        |               |  |  |
|                       |                            |                                                   |                                             |            |          |  |                                        |               |  |  |

Click on "choose file" button and navigate to your WAR file location

| Message: | OK - Undeployed application at context path /lab1 |
|----------|---------------------------------------------------|
|          |                                                   |

| Manager           |                   |                     |               |
|-------------------|-------------------|---------------------|---------------|
| List Applications | HTML Manager Help | <u>Manager Help</u> | Server Status |

| Applications |                |                           |         |           |                                        |  |  |
|--------------|----------------|---------------------------|---------|-----------|----------------------------------------|--|--|
| Path         | Version        | Display Name              | Running | Sessions  | Commands                               |  |  |
| !            | None specified | Welcome to Tomcat         | true    | <u>0</u>  | Start Stop Reload Undeploy             |  |  |
|              |                |                           |         |           | Expire sessions with idle 2 30 minutes |  |  |
|              | None specified | Tomat Manager Application | true    | <u>11</u> | Start Stop Reload Undeploy             |  |  |
| /manager     |                |                           |         |           | Expire sessions with idle 2 30 minutes |  |  |

| Deploy                                                                            |
|-----------------------------------------------------------------------------------|
| Deploy directory or WAR file located on server                                    |
| Context Path (required): XML Configuration file URL: WAR or Directory URL: Deploy |
| WAR file to deploy                                                                |
| Select WAR file to uplo d Choose File AddToEmailList-J.war<br>Deploy              |

After choosing the file need to click on "Deploy" button

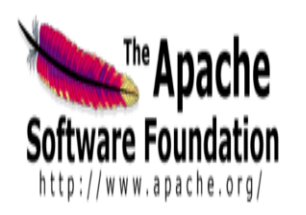

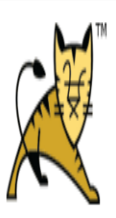

## Tomcat Web Application Manager

|--|

| Manager           |                          |              |                      |
|-------------------|--------------------------|--------------|----------------------|
| List Applications | <u>HTML Manager Help</u> | Manager Help | <u>Server Status</u> |

| Applications        |                |                            |         |                  |                                         |  |  |
|---------------------|----------------|----------------------------|---------|------------------|-----------------------------------------|--|--|
| Path                | Version        | Display Name               | Running | Sessions         | Commands                                |  |  |
| 1                   | New analysis   | Welesses in Tomasi         |         | ,                | Start Stop Reload Undeploy              |  |  |
|                     | none openned   | Welcome to Tomcat          | uue     | ž                | Expire sessions) with idle 2 30 minutes |  |  |
| Malata Carall (a) 1 | Name apartial  |                            | in a    |                  | Start Stop Reload Undeploy              |  |  |
| AUUTUEINNICHTU      | none specined  |                            | uue     | 2                | Expire sessions with idle 2 30 minutes  |  |  |
|                     |                | _                          |         |                  | Start Stop Reload Undeploy              |  |  |
| <u>/manager</u>     | None specified | lomcat Manager Application | true    | <u><u>11</u></u> | Expire sessions with idle 2 (30 minutes |  |  |

Finding which project to test by clicking on the name

### ← → C f localhost:8084/AddToEmailList-J/

# Join our email list

To join our email list, enter your name and email address below. Then, click on the Submit button.

| First name:    |  |
|----------------|--|
| Last name:     |  |
| Email address: |  |
|                |  |

Submit

The running project on testing

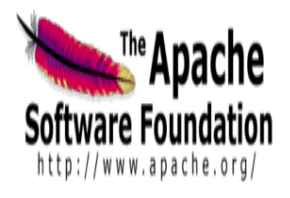

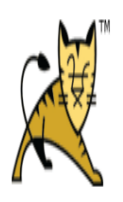

#### Tomcat Web Application Manager

| Message:            | OK             |                    |         |          |                                          |               |  |  |
|---------------------|----------------|--------------------|---------|----------|------------------------------------------|---------------|--|--|
|                     |                |                    |         |          |                                          |               |  |  |
| Manager             |                |                    |         |          |                                          |               |  |  |
| List Applications   |                | HTML Manager Help  |         |          | Manager Help                             | Server Status |  |  |
|                     |                |                    |         |          |                                          |               |  |  |
| Applications        |                |                    |         |          |                                          |               |  |  |
| Path                | Version        | Display Name       | Running | Sessions | Commands                                 |               |  |  |
|                     | New your Test  | Weberns in Terresi |         | ,        | Start Stop Reload Undeploy               |               |  |  |
|                     | none specilied | welcome to Tombat  | live    | 2        | Expire sessions with idle ≥ 30 minutes   |               |  |  |
| Adda - Freedowick I | Mars and West  |                    |         |          | Start Stop Reload Undeploy               |               |  |  |
| /Add to EmailList-J | None specified |                    | true    | <u>0</u> | Expire sessions   with idle ≥ 30 minutes |               |  |  |

true

Start Stop Reload Undeploy

Expire sessions with idle ≥ 30

minutes

<u>11</u>

To delete project from server (Undeploy)

Tomcat Manager Application

None specified

/manager